# **GUIDE INFORMATIQUE**

# Configuration de l'environnement de télétravail sur un ordinateur personnel Macintosh

| <b>Préparé par :</b>                                                | <b>Référence :</b>                           |
|---------------------------------------------------------------------|----------------------------------------------|
| Direction des ressources informationnelles                          | Services des Infrastructures technologiques  |
| <b>Approuvé par :</b><br>Direction des ressources informationnelles | En vigueur le :<br>2021-01-15<br>Révisé le : |

# TABLE DES MATIÈRES

| Installation et configuration de la connexion à distance     | . 2 |
|--------------------------------------------------------------|-----|
| Configuration de l'accès au bureau virtuel (BVI) télétravail | 13  |
| Connexion au bureau virtuel (BVI) télétravail                | 19  |

# Installation et configuration de la connexion à distance

1. Récupérer l'installateur à l'adresse suivante. Pour ce faire, vous devez positionner votre curseur sur le lien, cliquer sur le bouton **CTRL** de votre clavier et cliquer sur le lien avec votre souris.

http://teletravail.cisssca.com

2. Sélectionner l'élément FortiClientVPNSetup 6.2.6.737 macosx (dmg, 70.2 Mo) dans la section FortiClient ordinateur personnel.

## FortiClient ordinateur personnel

- FortiClientVPNSetup 6.2.6.0951x64 (exe, 94.2 Mo)
- FortiClientVPNSetup 6.2.6.0951x86 (exe, 76.4 Mo)
- FortiClientVPNSetup 6.2.6.737 macosx (dmg, 70.2 Mo)
- Installation et Configuration FortiClientVPN Standard CISSS CA (pdf, 996.3 Ko)

## 3. Cliquer sur Install.

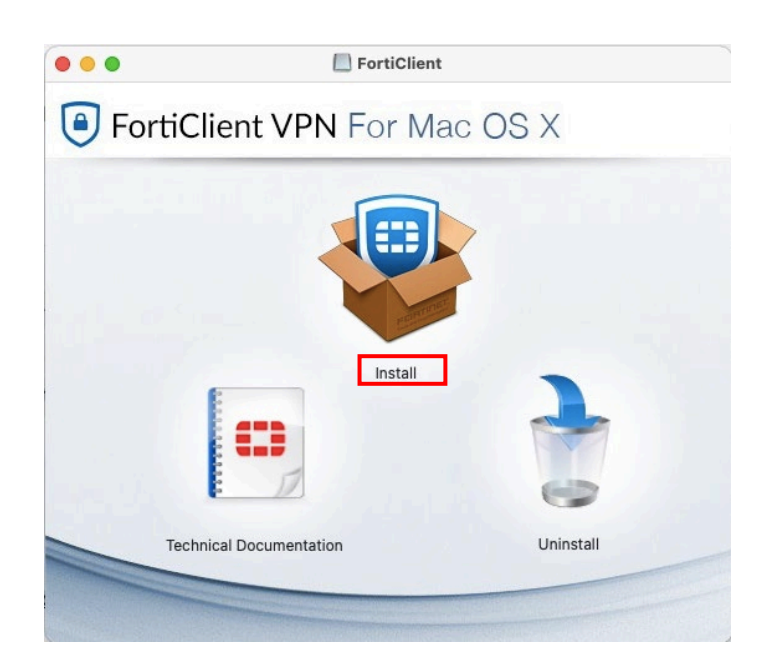

4. Dans le menu à gauche, vous pouvez voir les étapes de l'installation du FortiClient. De ce fait, à Introduction, cliquer sur Continuer.

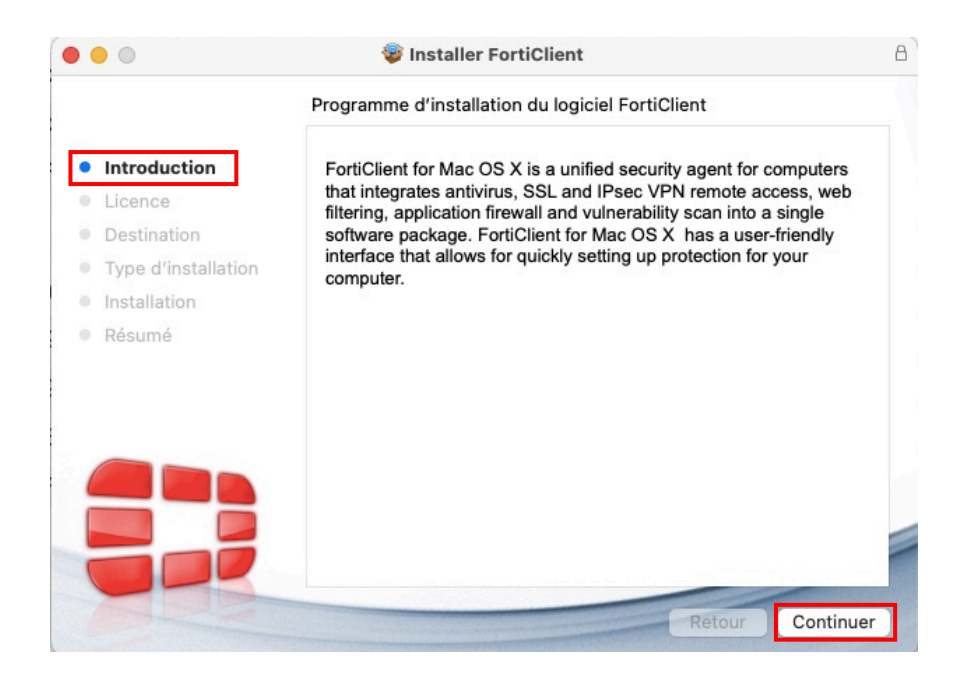

5. À Licence, cliquer sur Continuer.

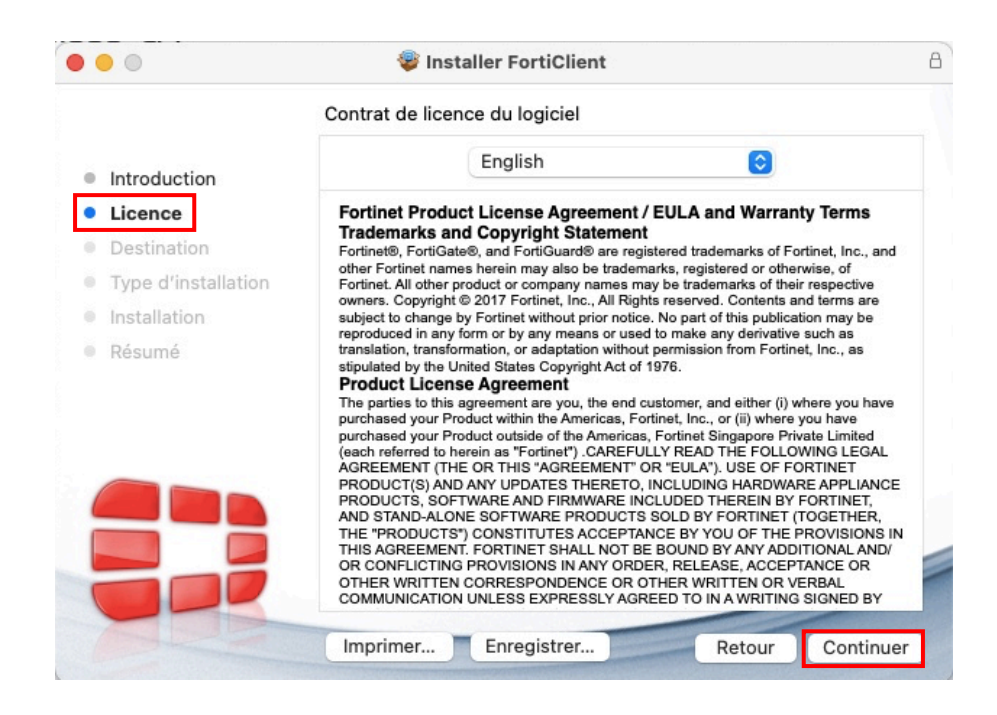

6. Cliquer sur Agree ou Accepter.

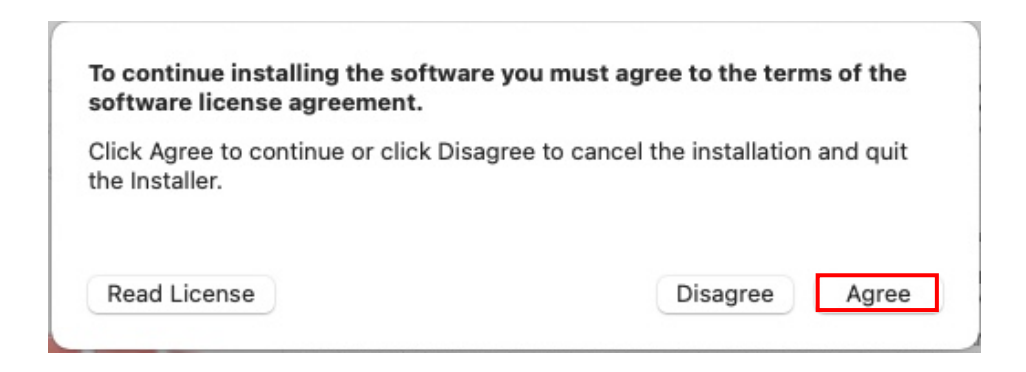

7. **ATTENTION**, à l'étape **Destination**, il se peut qu'aucune fenêtre ne s'ouvre. Si elle apparaît, ne rien modifier et cliquer sur **Continuer**.

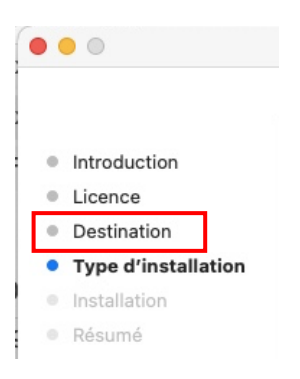

8. À **Type d'installation**, s'assurer que *Installation standard sur « Macintosh HD »* soit spécifié en haut et cliquer sur **Installer**.

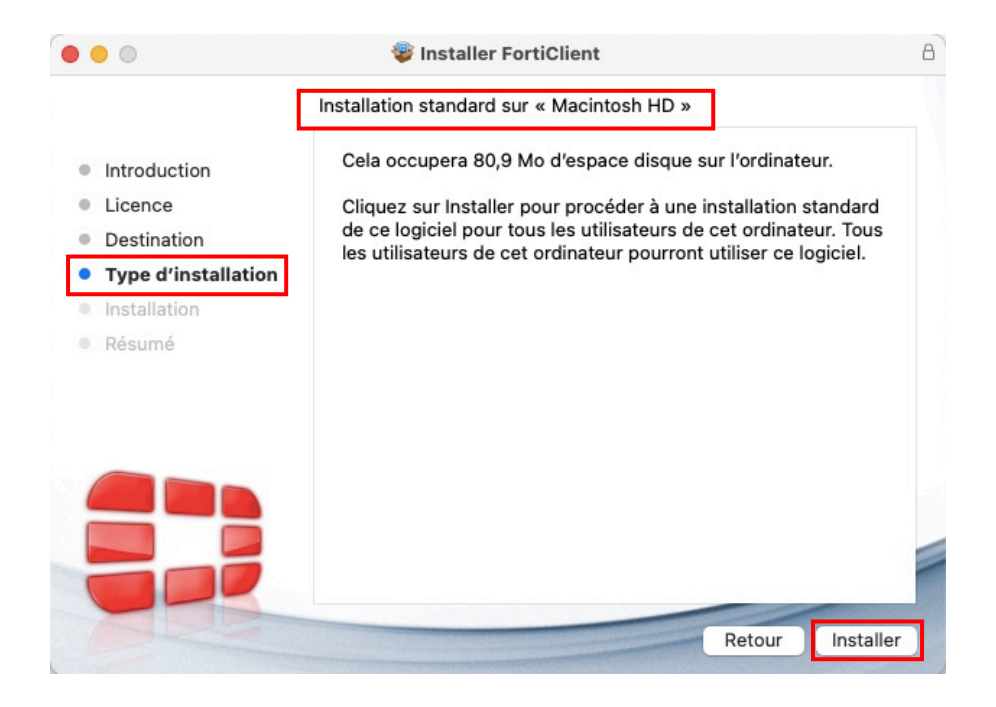

9. Veuillez patienter pendant l'installation. Attendre que la fenêtre ci-dessous ouvre. À **Résumé**, cliquer sur **Fermer**.

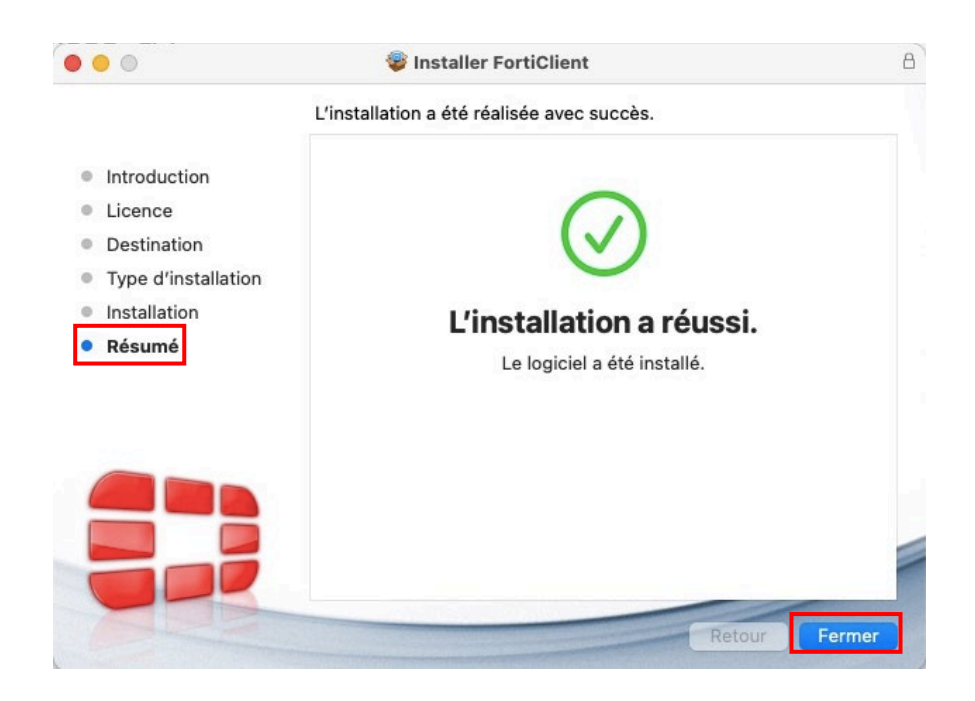

10. La fenêtre ci-dessous ouvrira. Vous pouvez cliquer sur **Placer dans la corbeille** afin de supprimer le programme d'installation.

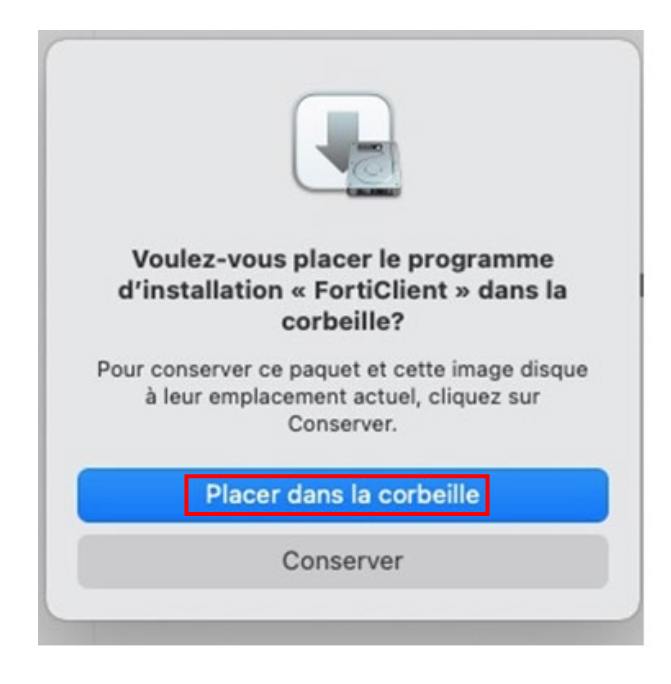

11. Cliquer sur **Applications** dans la section **Favoris** et cliquer sur **FortiClient** pour démarrer l'application et procéder à la configuration de la connexion à distance.

| •••             | < > Applications         |   | ≔≎                     | 000 | ŕ      | $\bigcirc$ |             | Q |
|-----------------|--------------------------|---|------------------------|-----|--------|------------|-------------|---|
| Favoris         | Nom                      | ^ | Date de modification   |     | Taille |            | Туре        |   |
| AirDrop         | Dictionnaire             |   | 1 janvier 2020 à 03:00 |     |        | 2,8 Mo     | Application |   |
| e Récents       | Domicile                 |   | 1 janvier 2020 à 03:00 |     |        | 5 Mo       | Application |   |
| Applications    | 🔯 Échecs                 |   | 1 janvier 2020 à 03:00 |     |        | 7,3 Mo     | Application |   |
|                 | T FaceTime               |   | 1 janvier 2020 à 03:00 |     | 1      | 3,2 Mo     | Application |   |
| Bureau          | 🔲 FortiClient            |   | 10 mars 2020 à 13:45   |     | 16     | 1,8 Mo     | Application |   |
| Téléchargements | * FortiClientUninstaller |   | 10 mars 2020 à 13:46   |     |        | 623 Ko     | Application |   |

12. Cocher I acknowledge et cliquer sur I accept.

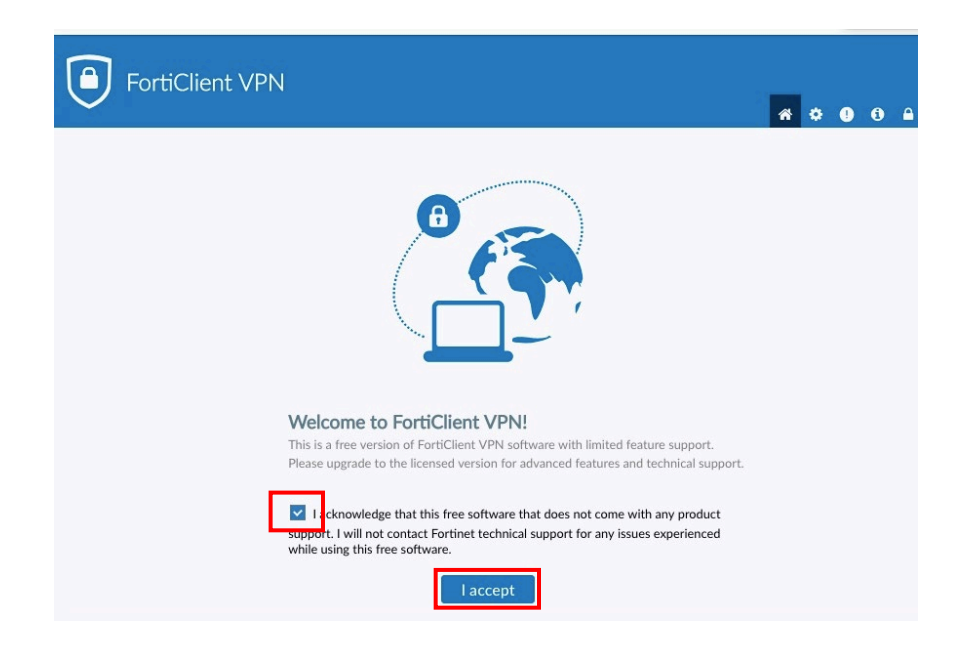

13. Cliquer sur Configurer le VPN.

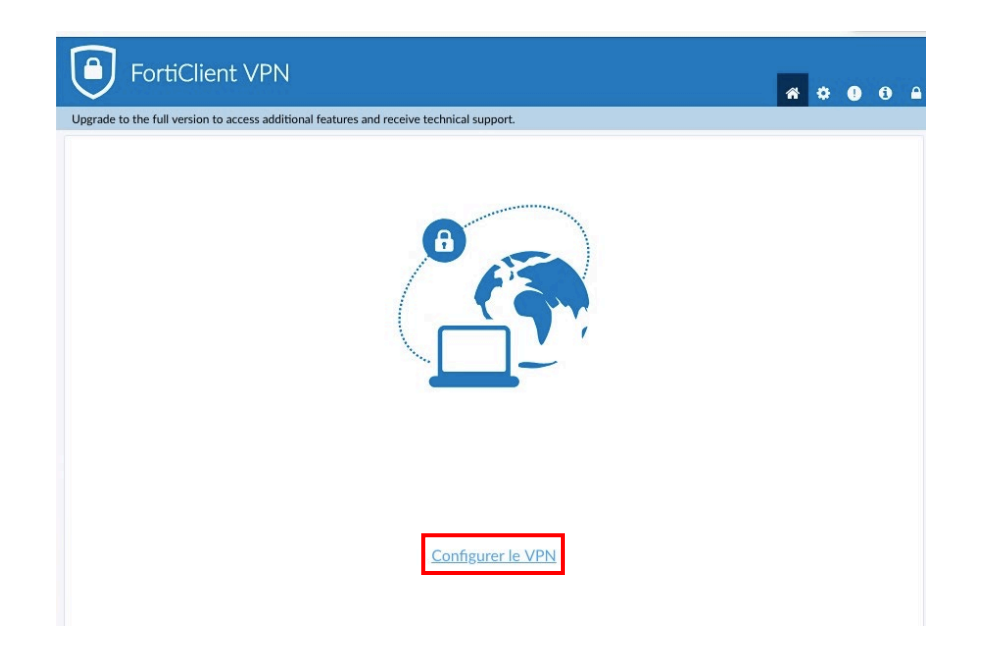

14. Remplir les champs suivants (voir encadrés rouges). Cocher **Ne pas alerter en cas de certificat serveur invalide** et cliquer sur **Sauvegarder**.

| FortiClient VI | PN<br>additional features ar | nd receive technical support.                       |                       | *                      |
|----------------|------------------------------|-----------------------------------------------------|-----------------------|------------------------|
| Edi            | ter la connex                | ion VPN                                             |                       |                        |
| VPN            |                              | VPN SSL                                             | VPN IPsec             | )                      |
| Nom            | de la connexion              | CISSS-CA                                            |                       |                        |
| Desc           | ription                      | CISSS-CA                                            |                       |                        |
| Pass           | erelle distante              | vpn.cisssca.vip<br>+Aiout d'une passerelle distante |                       | ×                      |
|                |                              | Port personnalisé 10443                             |                       |                        |
| Certi          | ificat Client                | Aucun                                               | +                     | ]                      |
| Auth           | entification                 | O Demander à l'ouverture de la                      | connexion 🗿 Sauve     | garder les information |
| Nom            | d'utilisateur                | blma1216                                            |                       |                        |
|                |                              | Ne pas alerter en cas de certif                     | icat serveur invalide |                        |
|                |                              | Annuler Sauveg.                                     | arder                 |                        |

15. Avant de cliquer sur **Connecter**, vous devez installer l'application mobile FortiToken de Fortinet sur votre téléphone intelligent. Elle est disponible sur Apple Store pour un iPhone et sur Google Play pour un téléphone Android.

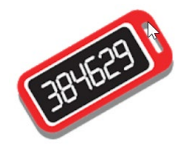

Elle générera le second facteur d'authentification qui est requis, en plus de votre mot de passe, pour établir la connexion. Vous devez d'abord communiquer avec le Centre d'assistance en ressources informationnelles par Octopus ou par téléphone, si urgence (au 418 835-7100 entre 8 h et 16 h), afin qu'il configure le second facteur d'authentification pour votre compte Windows 12REG.

16. Lorsque votre compte Windows sera configuré, vous recevrez un courriel dans votre boîte Outlook afin de procéder à l'activation du second facteur d'authentification sur votre téléphone intelligent.

17. Ouvrir l'application mobile FortiToken sur votre téléphone intelligent. Si vous utilisez un iPhone, les options **Touch/Face ID** et **NIP** doivent être activées, comme indiqué dans la fenêtre ci-dessous en cliquant sur **Info**.

| 14:08 🕫 🖬                                   | >                   |        |
|---------------------------------------------|---------------------|--------|
| Retour Info                                 | 14:08 🕫             | al V 🖿 |
| Version 5.1.0.000                           | Touch/Face ID & NIP |        |
| Heure Posix 158559169                       | 7                   |        |
| Identifieur d'enregistrementfa914ad7eb652a9 | Touch/Face ID       |        |
| Conditions d'utilisation                    | NIP                 |        |
| Touch ID/Face ID & NIP                      | Changez NIP         |        |
| Transférer les jetons                       |                     |        |
| Acheter des jetons                          |                     |        |
| Historique d'achats                         |                     |        |

 Cliquer sur le + dans l'application FortiToken pour numériser le code QR que vous avez reçu par courriel avec la caméra de votre téléphone intelligent. Vous trouverez un exemple de ce courriel sous le tableau.

| Android                                                                               | Apple                     |
|---------------------------------------------------------------------------------------|---------------------------|
| 12 h 20 ⊠ -1° ಔ ··· ¥ இ.⊿ 84%∎<br>← FortiToken :                                      | 14:07 4 all *             |
| Bienvenue dans FortiToken Mobile<br>Scanner ou entrer la clé pour ajouter un<br>jeton | FortiToken 4237<br>341806 |
|                                                                                       |                           |
|                                                                                       |                           |
|                                                                                       |                           |

**Objet :** FortiToken Mobile FTKMOB0326B4D297 Activation du jeton du CISSS de Chaudière-Appalaches

Bienvenue sur FortiToken Mobile - jeton logiciel à mot de passe unique.

Veuillez visiter <u>https://docs.fortinet.com/product/fortitoken/</u> pour savoir comment installer votre application FortiToken Mobile sur votre appareil et activer votre jeton.

Vous devez utiliser la version FortiToken Mobile 2 ou supérieur pour activer ce jeton.

Code d'activation pour FortiToken Mobile FTKMOB0326B4D297, que vous devrez saisir ultérieurement sur votre appareil, est

"EEIFI2AL4A6SVNVB"

Alternativement, utilisez l'image de code QR ci-jointe pour activer votre jeton avec la fonction "Scanner le code-barres" de l'application.

Vous devez activer votre jeton d'ici le : Wednesday, April 01, 2020 13:51 EDT (UTC -0400), après quoi, vous devrez contacter votre administrateur système pour réactiver votre code d'activation.

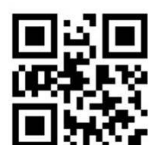

#### Exemple de courriel pour l'activation du second facteur d'authentification.

Au moment de numériser le code QR présent dans le courriel reçu (voir page précédente), l'application FortiToken demandera l'accès à l'appareil photo de votre téléphone intelligent. Autoriser l'accès, sinon la numérisation du code QR ne sera pas possible.

Il se peut que sur un téléphone Android vous ne receviez pas cette demande et que la numérisation ne fonctionne pas. Vous pouvez dans ce cas autoriser l'accès manuellement dans les paramètres de votre téléphone intelligent. Suivre les étapes ci-dessous.

18.1 Cliquer sur Paramètres.

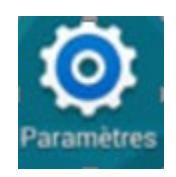

## 18.2 Cliquer sur Applications, FortiToken et Autorisations.

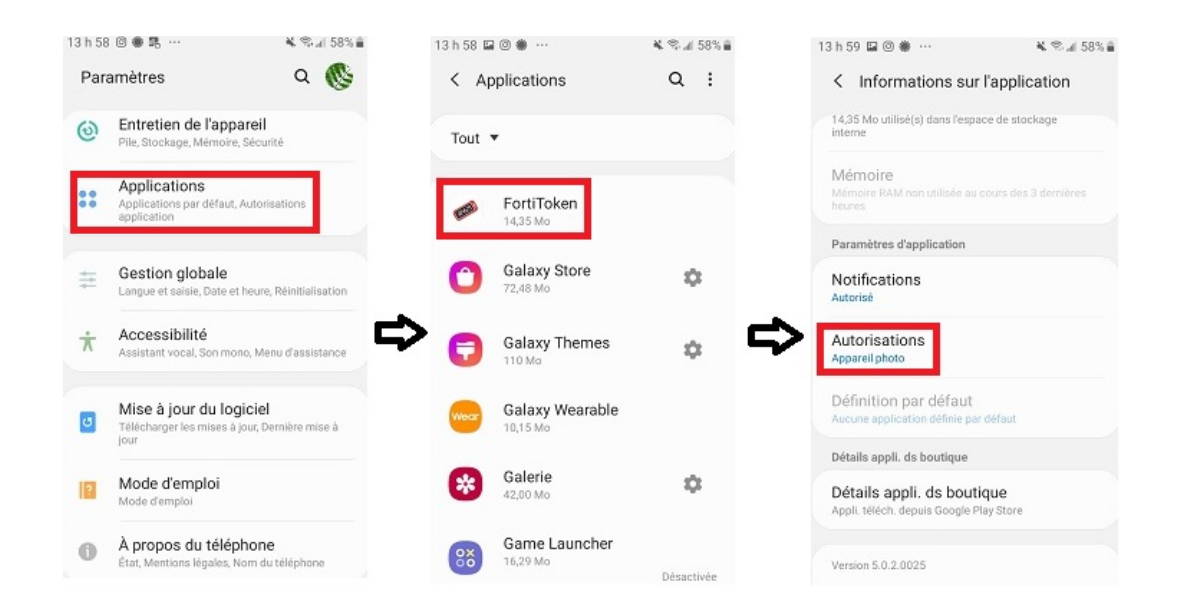

Une fois l'application activée, un code à six chiffres apparaîtra sur votre téléphone.

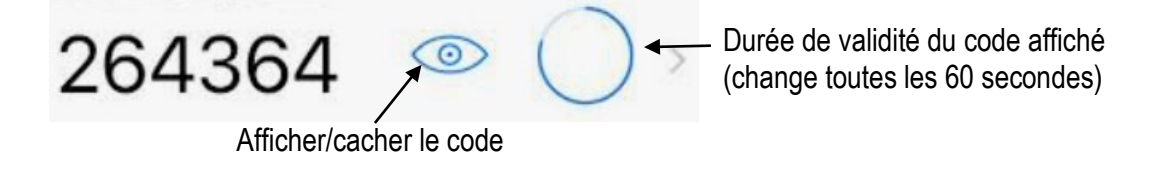

 Retourner à l'écran de connexion Fortinet. Inscrire votre nom d'utilisateur 12REG (ex. : dojo1234) et le mot de passe associé (le même que pour ouvrir l'ENA ou votre session au bureau si vous avez été migré au 12REG). Cliquer sur **Connect**. Entrer le code à six chiffres dans le champ **Token** nouvellement apparu et cliquer sur **OK**.

|               | VPN Authentication                                          |
|---------------|-------------------------------------------------------------|
|               | CISSS-CA                                                    |
|               |                                                             |
| Usernar       | me blma1216                                                 |
| Passwo        | ord *******                                                 |
| Tol           | ken                                                         |
| A Fo<br>auth  | ortiToken code is required for SSL-VPN login<br>entication. |
| Save Password | Auto Connect Always Up                                      |
| FTM Push      | Cancel OK                                                   |

Pour vous déconnecter, placez votre curseur sur l'icône du FortiClient dans la barre d'outils et cliquer sur **Disconnect CISSS-CA**.

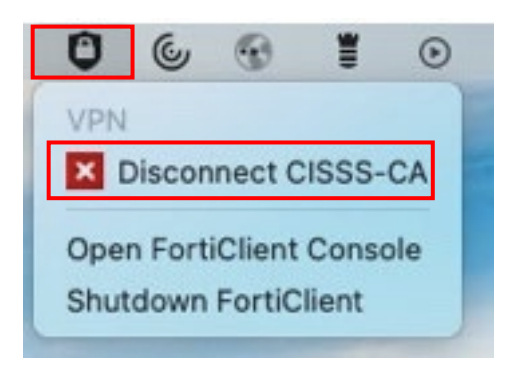

# Configuration de l'accès au bureau virtuel (BVI) télétravail

En premier lieu, établissez la connexion à distance avec le FortiClient VPN. Suivez ensuite la procédure ci-dessous.

1. Ouvrir votre navigateur Web et entrer le lien suivant ou cliquer sur le bouton **CTRL** de votre clavier et cliquer sur le lien avec votre souris.

https://nssf01.reg12.rtss.gc.ca/citrix/Bureau\_DistantWeb

2. Vous obtiendrez le message ci-dessous. Cliquer sur Afficher les détails puis sur Visiter ce site Web.

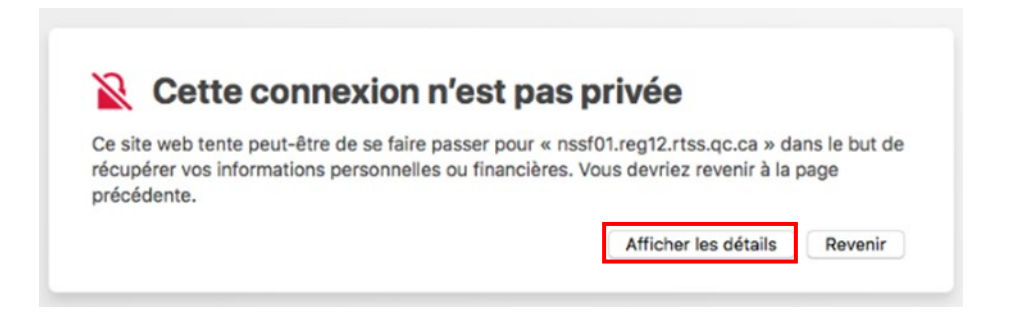

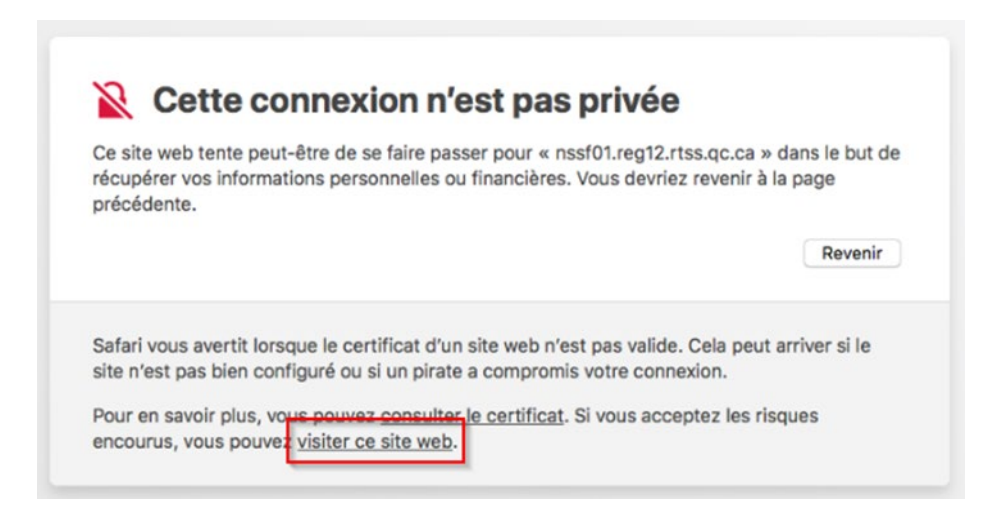

Vous devez entrer le mot de passe de votre ordinateur Mac pour autoriser l'accès au site Web, ce qui permettra d'utiliser Citrix Workspace directement sur le Mac. Une fois l'autorisation faite, vous pouvez fermer la page, elle ne sera pas nécessaire pour finaliser l'installation. 3. Ouvrir votre navigateur Web et entrer le lien suivant ou cliquer sur le bouton **CTRL** de votre clavier et cliquer sur le lien avec votre souris.

https://www.citrix.com/fr-fr/downloads/workspace-app/legacy-receiver-for-mac/workspace-app-formac-2008.html

4. Cliquer sur le bouton Download Citrix Workspace app for Mac puis autoriser le téléchargement.

Download Citrix Workspace app for Mac

5. Un téléchargement démarrera, simplement lancer l'application à la fin du téléchargement. La fenêtre suivante ouvrira. Cliquer sur **Install Citrix Workspace**.

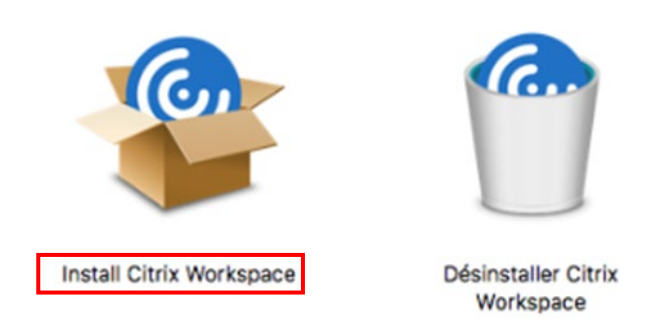

6. La fenêtre suivante ouvrira et cliquer sur Continuer.

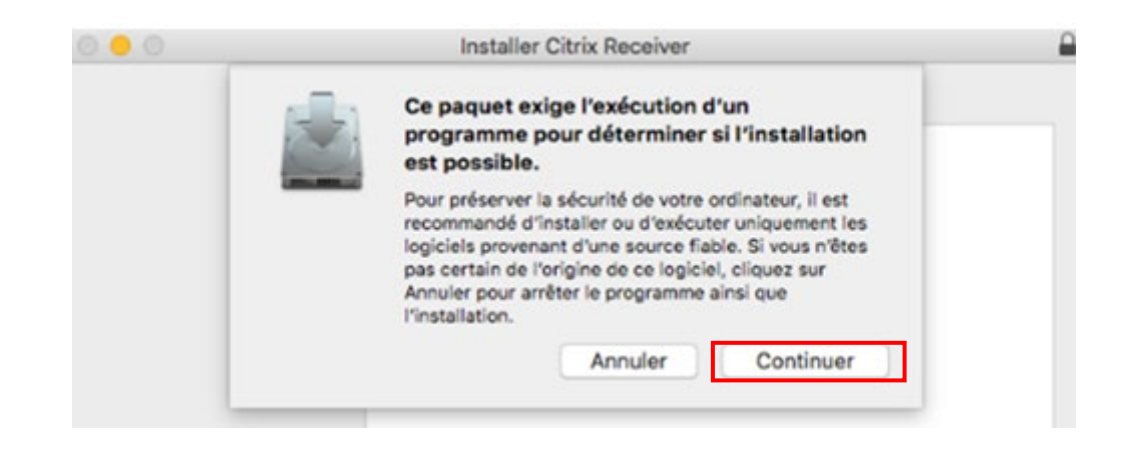

7. Cliquer sur Continuer.

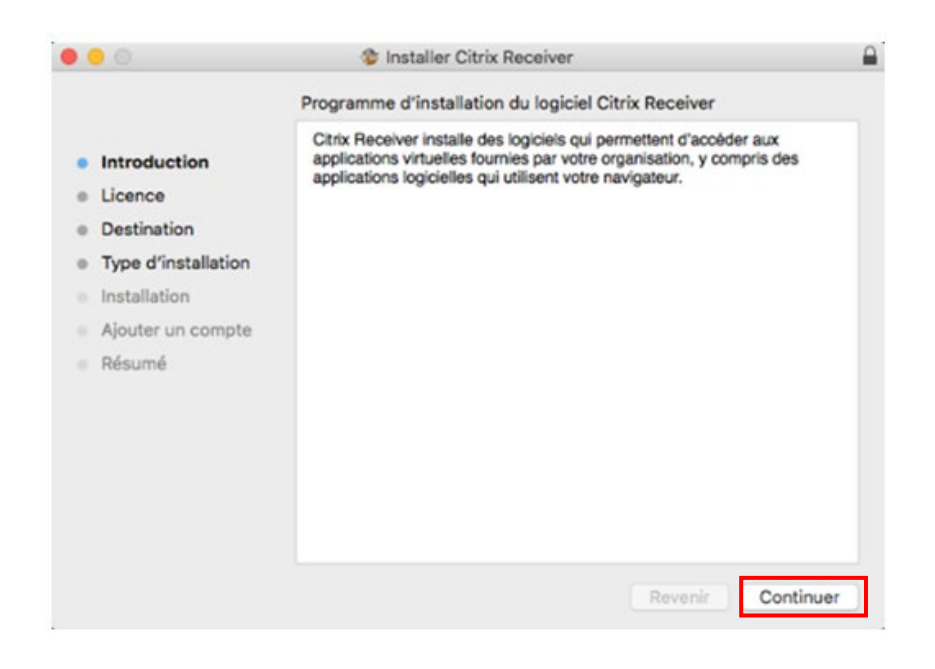

8. Cliquer sur Continuer, puis acceptez les termes du contrat de licence en cliquant sur Accepter.

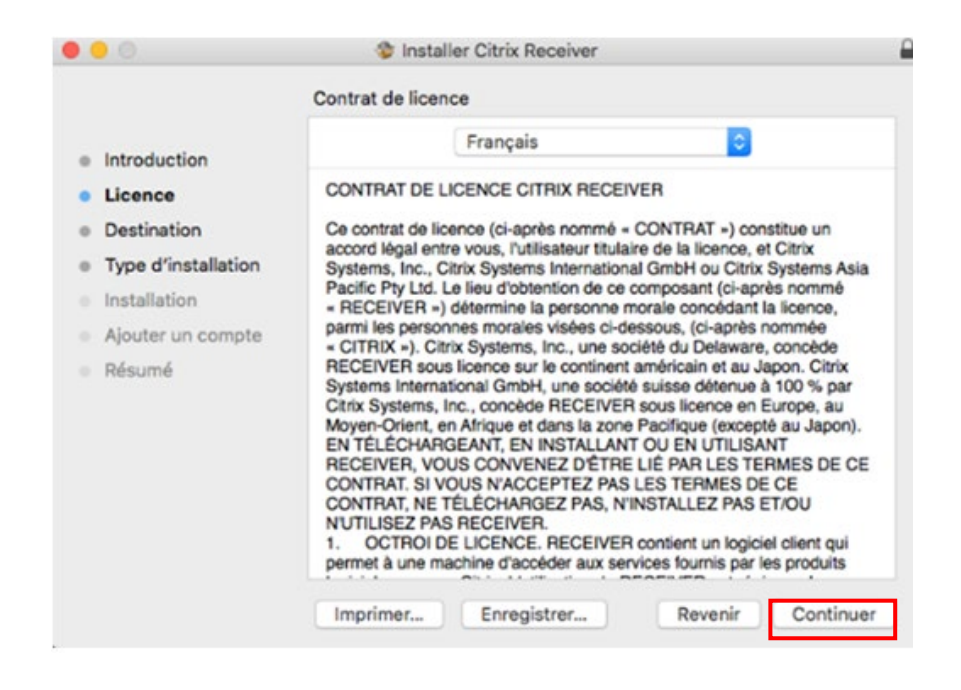

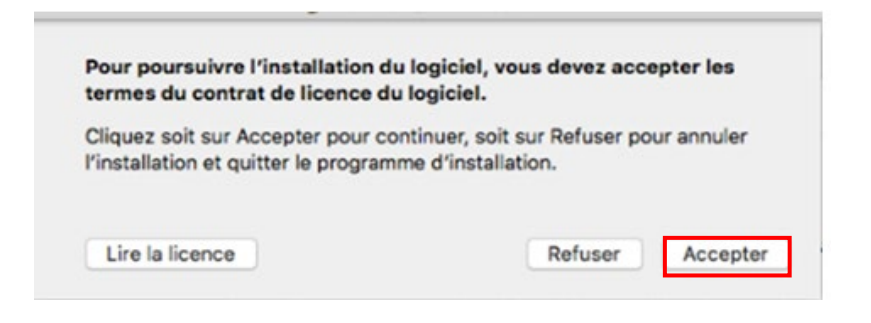

9. Cliquer sur Installer et entrer le mot de passe de votre ordinateur Mac.

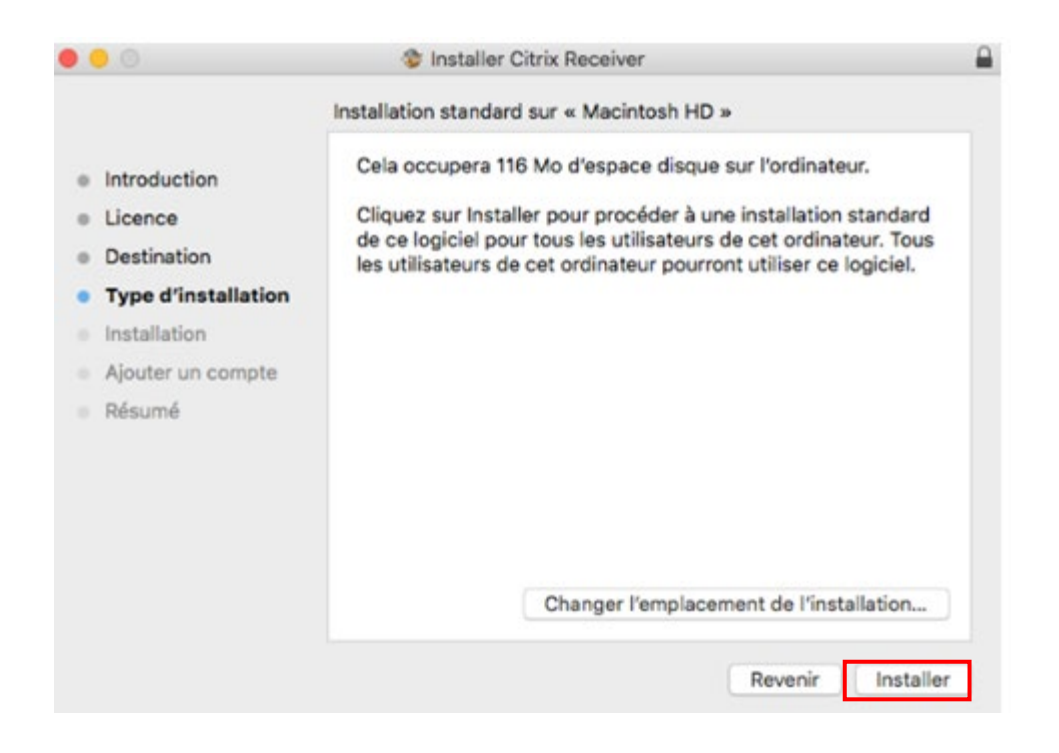

Il est possible que vous ayez à autoriser l'installation dans vos paramètres de Sécurité et confidentialité.

10. Cliquer sur **Continuer**. **IMPORTANT**, <u>**NE PAS**</u> cocher la case **Ajouter un compte**.

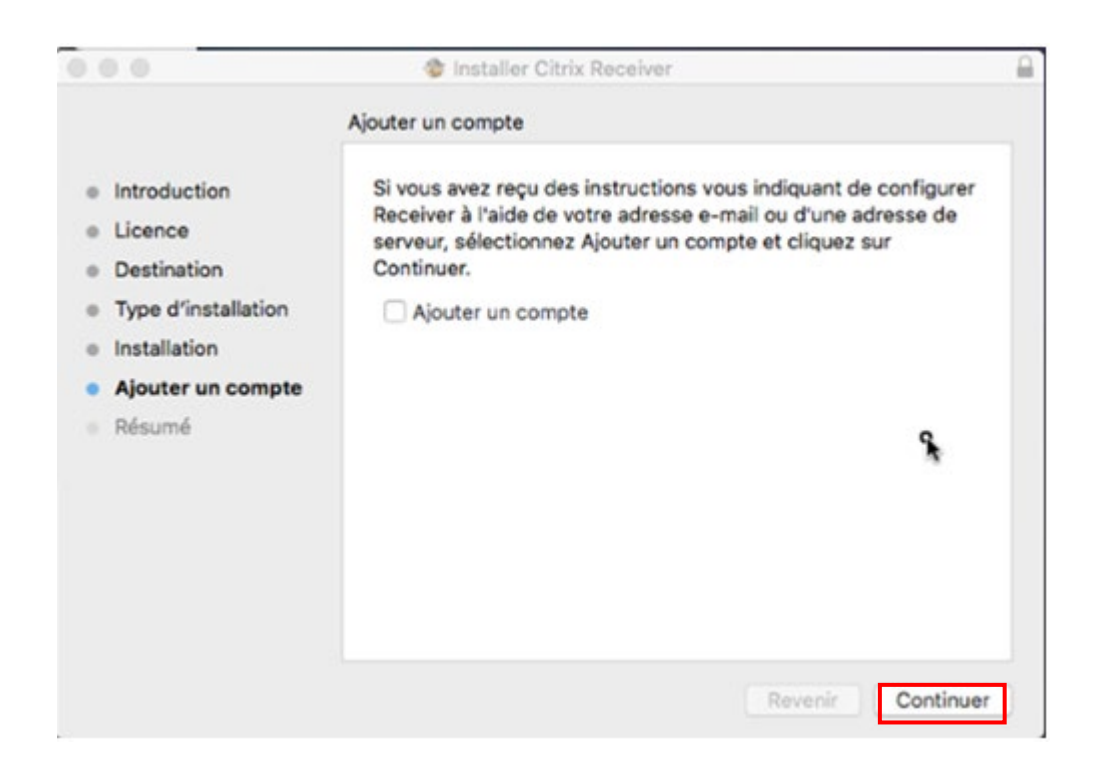

11. Cliquer sur Fermer.

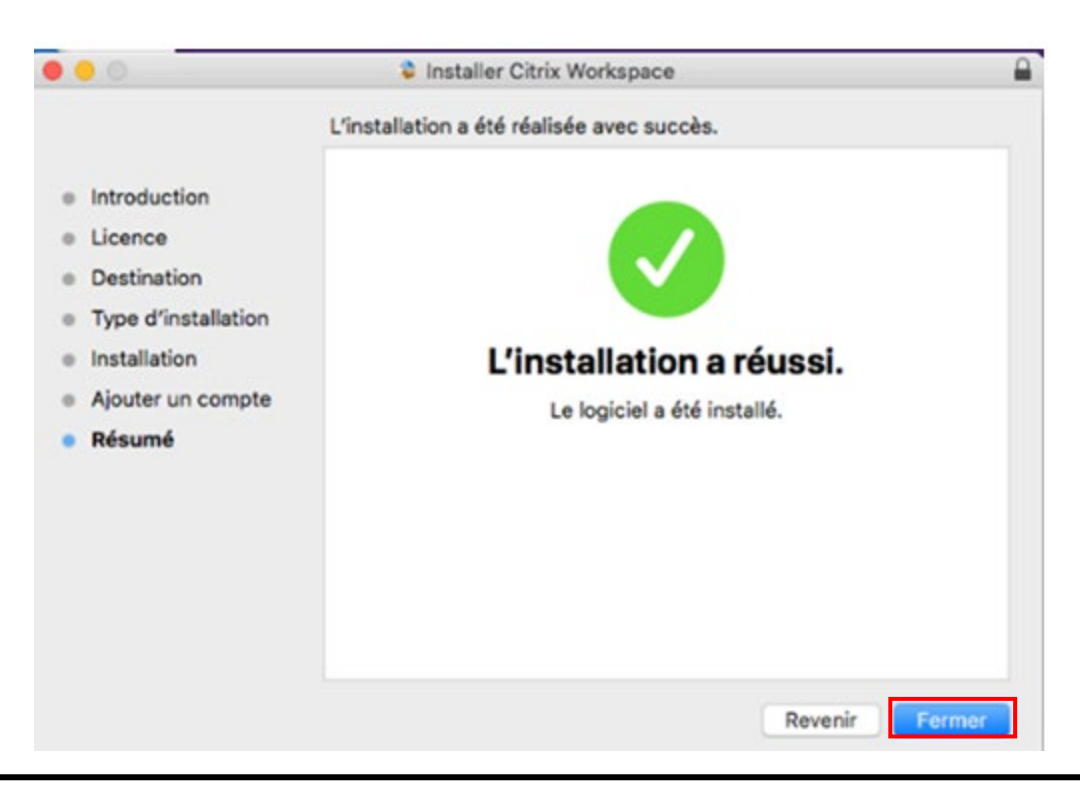

12. Cliquer sur l'icône de Citrix, puis sélectionner Ouvrir Citrix Workspace.

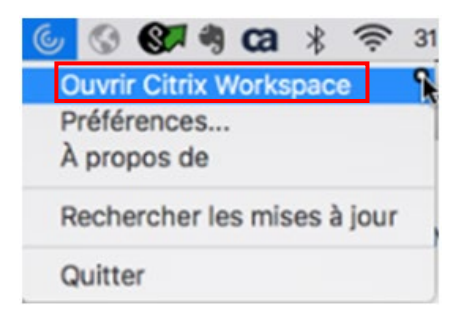

13.La fenêtre suivante ouvrira. Celle-ci vous permettra d'ajouter un compte. Dans le champ de texte vide, inscrire **nssf01.reg12.rtss.qc.ca** puis cliquer sur **Ajouter**.

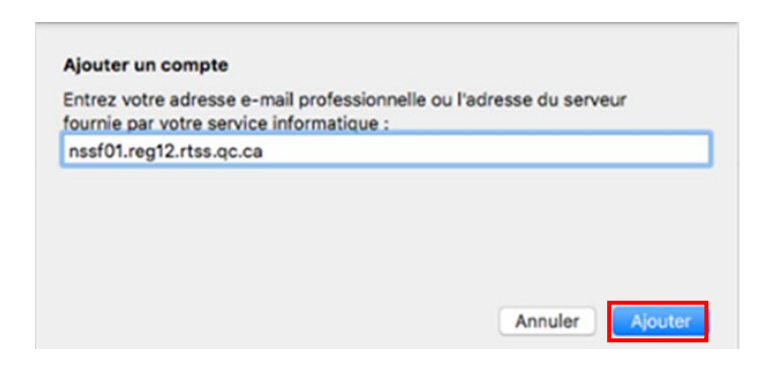

14.Inscrire votre nom d'utilisateur Windows, mot de passe, choisir votre domaine et cocher **Mémoriser mon mot de passe** puis cliquer sur **Ouvrir une session**.

| Nom d'utilisateur | : copi1218                 |
|-------------------|----------------------------|
| Mot de passe      | :                          |
| Domaine           | : HDL.REG12.RTSS.QC.CA     |
|                   | Mémoriser mon mot de passe |
|                   | Annuler Ouvrir une session |

# Connexion au bureau virtuel (BVI) télétravail

Assurez-vous d'être connecté au FortiClient VPN. Utilisez ensuite l'une des deux méthodes décrites ci-dessous pour vous connecter.

## Méthode 1

1. Cliquer sur l'icône Citrix et sélectionner Ouvrir Citrix Workspace.

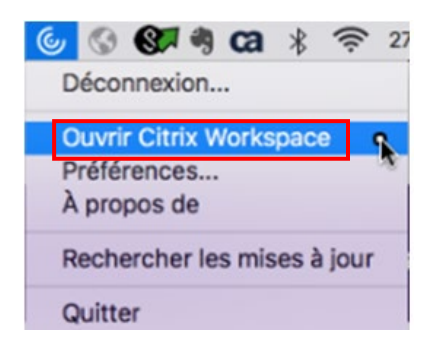

2. Cliquer sur l'onglet Bureaux, puis sélectionner Bureau Virtuel – Télé travail.

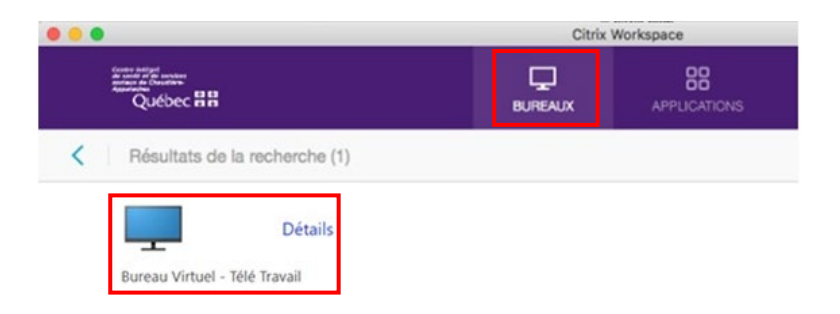

## Méthode 2

1. Ouvrir votre navigateur Web et entrer le lien suivant ou cliquer sur le bouton **CTRL** de votre clavier et cliquer sur le lien avec votre souris.

https://nssf01.reg12.rtss.gc.ca/citrix/Bureau\_DistantWeb

2. Inscrire les informations associées à votre compte Windows du CISSS de Chaudière-Appalaches. Sélectionner le domaine correspondant à votre compte.

| copi1218           |                                                  |
|--------------------|--------------------------------------------------|
| •••••              |                                                  |
| HDL                | ~                                                |
| Ouvrir une session | n                                                |
|                    | copi1218<br>•••••••<br>HDL<br>Ouvrir une session |

Une fois que le bureau virtuel sera ouvert avec l'une ou l'autre des deux méthodes, vous retrouverez le même environnement de travail qu'à votre lieu de travail. Lorsque votre journée de travail est terminée, quitter le bureau virtuel en cliquant sur l'icône **Fermer la session** sur le bureau.

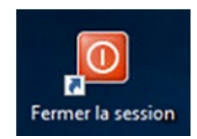

### HISTORIQUE DU DOCUMENT

| Version nº | Date       | Commentaires                  | Intervenants                                            |
|------------|------------|-------------------------------|---------------------------------------------------------|
| 0.1        | 2021-01-14 | Document initial              | Service des Infrastructures technologiques              |
| 0.2        | 2021-01-15 | Mise en page et<br>correction | Kristina Dubuc, Stéphanie Lachance et<br>Stéphanie Jean |
| 0.3        |            |                               |                                                         |